# K010

#### **Basic Manual**

READ THIS MANUAL TO MASTER THE CELLULAR PHONE

www.au.kddi.com

Illustrations and Screenshots in This Manual Notes on Cell Phone Use Contents Getting Ready Making and Answering Calls Character Input Phone Book One Touch Key Function Mail Camera EZweb EZ News Flash EZ Navi In Case of Loss of Your K010 Troubleshooting Index

#### Introduction

Thank you for purchasing the K010. Before using your K010, be sure to read the K010 Basic Manual (this PDF manual) to ensure correct usage. After you have finished reading this manual, store this PDF manual and the printed manuals in safe places so you can retrieve them whenever you need them.

#### Manuals for the K010

The K010 comes with the Basic Manual and Instruction Manual.

#### • For learning the basics:

Read the K010 Basic Manual (this manual).

#### For learning details on using each function:

Read the supplied K010 Instruction Manual (Japanese). Be sure to read the Safety Precautions "安全上のご注意" to ensure proper usage of the K010.

The keyword searchable au Online Manual is also available on the au homepage:

http://www.au.kddi.com/manual/index.html

• To access from EZweb (free of packet communication charge):

E ⇒ Top Menu/Search ⇒ auお客さまサポート (au Customer Support) ⇒ オンラインマニュアル (Online Manual)

Scan this QR code to access the au Online Manual. 🕨

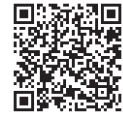

The K010 default setting, or its setting after being reset, is "Simple Mode". To use K010 with the bilingual function, you must switch it "Normal Mode". Perform the following steps to switch to "Normal Mode". Descriptions in this manual are based on "Normal Mode".

When the standby screen is displayed, press B.

- ➡Use ▲/ 🔽 to select *各種設定* (Set Functions) and then press 🐵 (選択 [select]).
- ➡Use ▲/ 🕡 to select 通常モード切替 (Switch to Normal mode) and then press 🐵 (選択 [select]).
- →Use  $\bigcirc$  /  $\bigcirc$  to select /*L*) (Yes) and then press  $\bigotimes$  (OK).

After the K010 is set to "Normal Mode", refer to steps in page 10 to switch to English language mode.

#### Note on Illustrations

The illustrations in this manual may look different from the actual cell phone in shape, color and typeface. The key illustrations are also simplified as shown below.

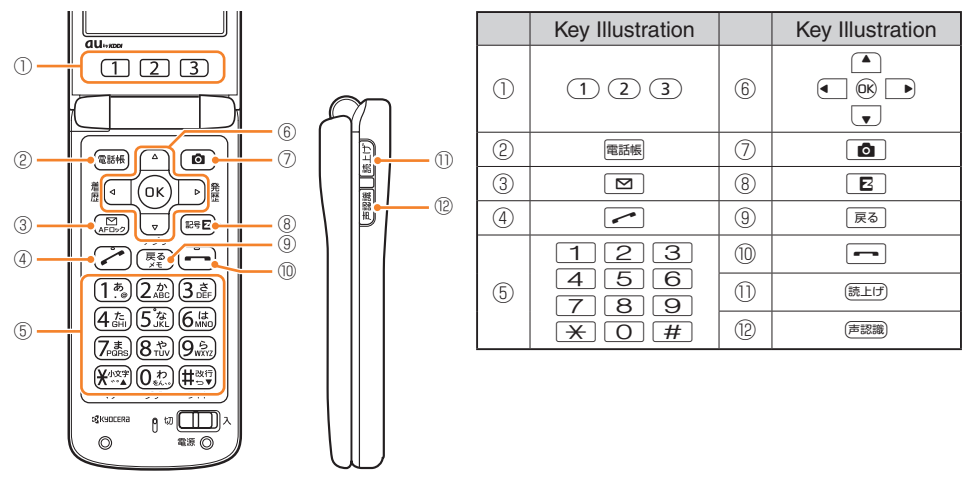

#### Note on Screenshots

The screenshots in this manual are simplified and may look different from the actual cell phone screens.

#### **Notes on Cell Phone Use**

#### **Cell Phone Etiquette**

The cell phone always emits weak radio waves when power is on.

Use the cell phone in an enjoyable and safe manner without forgetting to be considerate of others around you.

#### • Use of cell phones is not allowed in some places.

- Do not use the cell phone while you are driving. Doing so is both dangerous and prohibited by law.
- Using a cell phone in an aircraft is prohibited by law. Be sure to turn the cell phone power off.
- Radio waves from cell phones may interfere with medical electrical equipment.
- Some people close to you in crowded places such as packed trains may be using a cardiac pacemaker. Turn the cell phone off in such places.
- Abide by the rules of hospitals and other medical institutions where it is forbidden to use or carry cell phones.
- Be considerate of where you use the cell phone and how loudly you talk.
- Do not make calls in theaters, museums, libraries, and other similar places. Turn power off or turn on manner mode not to disturb others around you by ring tones.
- Do not use the cell phone on a street where you might interrupt the flow of pedestrians.
- Move to areas where you will not inconvenience others on trains or in hotel lobbies.
- Refrain from talking in a loud voice.

- Obtain the permission of other people before you take their photos with the cell phone's camera.
- Do not record information with the cell phone's camera in bookstores and other locations where taking photos is not permitted.

#### **Do Not Use the Cell Phone While Driving!**

## Turn off your cell phone or put it in Drive Mode while driving.

Do not use the cell phone while driving a car/motorcycle or riding a bicycle. It may result in a traffic accident. Using a cell phone while driving is prohibited by law. Using a cell phone while riding a bicycle may also be punishable by law.

- Prohibited!
- Looking at a cell phone display
- Talking on a cell phone while holding it

#### **Drive Mode**

In Drive Mode, a Japanese message meaning "I'm driving now, so I can't answer your call." is played when a call is received, and asks the caller to leave a message on the answer memo.

When the standby screen is displayed, press  $\bigcirc$ ,

- →Use ▲/(▼/€/ ►) to select *Tools* and then press (Select).
- →Use ▲/ ( to select *Manner Mode* and then press (Select).

#### **Disaster Message Board Service**

When a large scale disaster occurs, you can register your safety information from EZweb. The registered information can be referred from anywhere in Japan from EZweb or Internet.

Registering safety information  When a large scale disaster occurs, from an au phone, you can register your safety information (i.e. your condition and comments) to the 災害用伝言板 (Disaster Message Board) created on the EZweb.

 After registration of your safety information, e-mail is sent to your family or acquaintances you have previously designated to notify that your safety information has been uploaded to the 災害用伝言板 (Disaster Message Board).

Inquiring for safety information  You can inquire for safety information of a person by entering his/her phone number from EZweb or Internet.\*

\* To inquire from other carriers' cell phone, a PHS or PC, access "<u>http://dengon.ezweb.ne.jp/</u>".

Access E ⇒ *Top Menu/Search* ⇒ 災害用伝言板 (Disaster Message Board) http://dengon.ezweb.ne.jp/

- Registered information is stored until the service set up for the disaster ends.
- The maximum available number of registrations is 10 per phone number. When the number of registrations exceeds 10, the oldest one is overwritten.
- The demonstration of this service can be referred to anytime by pressing E ⇒ Top Menu/Search ⇒ auお客さまサポート (au Customer Support) ⇒ 災害用伝言板 (デモ版) (Disaster Message Board (Demo Version)).
- To view the Disaster Message Board in English, select *English* from the top menu of the Disaster Message Board.

#### Contents

#### Introduction

#### Illustrations and Screenshots in This Manual

#### Notes on Cell Phone Use

| Cell Phone Etiquette                     | 2 |
|------------------------------------------|---|
| Do Not Use the Cell Phone While Driving! | 2 |
| Disaster Message Board Service           | З |

1

2

4

6

16

#### Contents

#### **Getting Ready**

| Checking the Contents of the Box                |
|-------------------------------------------------|
| Names of Parts                                  |
| Charging the Battery Pack                       |
| Learning the Basics                             |
| Turning On Power 10                             |
| Switching the Display Language to English 10    |
| Initial Setup of E-mail and EZweb 1             |
| Checking Your Phone Number and E-mail Address 1 |
| Display Indicators 12                           |
| Using Main Menu 13                              |
| Changing Your E-mail Address 14                 |
| Security Code and Passwords 15                  |
|                                                 |

#### **Making and Answering Calls**

| Making a Call                | 16 |
|------------------------------|----|
| Making an International Call | 16 |
| Answering a Call             | 17 |

| One-ring Calls17Adjusting the Earpiece Volume during a Call18Turning On Manner Mode18Changing the Incoming Ring Tone18Adjusting the Incoming Ring Tone Volume19Turning On the Answer Memo19 |  |
|----------------------------------------------------------------------------------------------------|--|
| Character Input 21                                                                                                    |  |
| Character Entry Modes       21         Entering Alphanumeric Characters       21         Entering E-mail Addresses       22         Entering Pictograms       23                            |  |
| Phone Book 24                                                                                                    |  |
| Saving a Phone Book Entry24Dialing from the Phone Book24Editing Phone Book Entries24Saving a Phone Number from the Incoming25                                                               |  |
| One Touch Key Function 26                                                                                                    |  |
| Registering a One Touch Partner    26      Making a Call to a One Touch Partner    26      Sending Mail to a One Touch Partner    26                                                        |  |
| Mail 27                                                                                                    |  |
| Using E-mail                                                                                                    |  |

Returning a Call (Outgoing History/Incoming History) ... 17

| Replying to Received E-mail Messages | 28 |
|--------------------------------------|----|
| Rejecting Spam                       | 29 |
| Using C-mail                         | 30 |
| Creating and Sending C-mail Messages | 30 |
| Reading Received C-mail Messages     | 30 |

#### Camera

| Photo Taking Tips |
|-------------------|
| About Photo Modes |
| Taking a Photo    |
| Viewing Photos    |

#### **EZweb**

| 34 |
|----|
| 35 |
| 35 |
| 36 |
| 36 |
|    |

#### **EZ News Flash**

| Basic Operations      | 37 |
|-----------------------|----|
| Setting EZ News Flash | 37 |

#### **EZ** Navi

| Passenger Seat Navi for People                |
|-----------------------------------------------|
| in the Passenger Seat to Check the Route      |
| Security Navi to Check Where Your Kids Are 39 |
| EZ Navi Walk for When You Go Out 40           |
| Evacuate Navi to Guide You Home or to Nearby  |
| Evacuation Areas during Disasters 41          |

| In Case of Loss of Your K010                                                                       | 42 |
|----------------------------------------------------------------------------------------------------|----|
| Setting Conditions for Activating the Remote Ctrl Lock<br>Remotely Activating the Remote Ctrl Lock | 42 |
| on Your K010                                                                                       | 43 |
| Activating the Remote Ctrl Lock                                                                    |    |
| by the Security Lock Service                                                                       | 43 |
| Troubleshooting                                                                                    | 44 |
| Index                                                                                              | 46 |

#### **Getting Ready**

#### **Checking the Contents of the Box**

The box contains the cell phone and accessories.

Cell phone

Battery pack

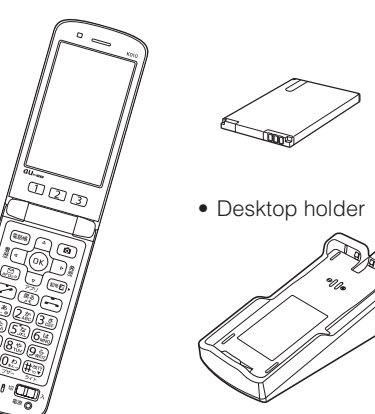

- Instruction Manual (Japanese)
- Basic Manual (Japanese)
- Warranty (Japanese)
- Safety Precautions (Japanese)
- JIBUN BANK Launcher Operation Guide (Japanese)
- Global Passport mobile rental service Owner's Guide (Japanese)
- Easy Start Guide (Japanese)
- au International Call Guide (Japanese)

• An AC adapter and microSD memory card are not included. Purchase a specified AC adapter (sold separately) and a commercially available microSD memory card.

#### **Names of Parts**

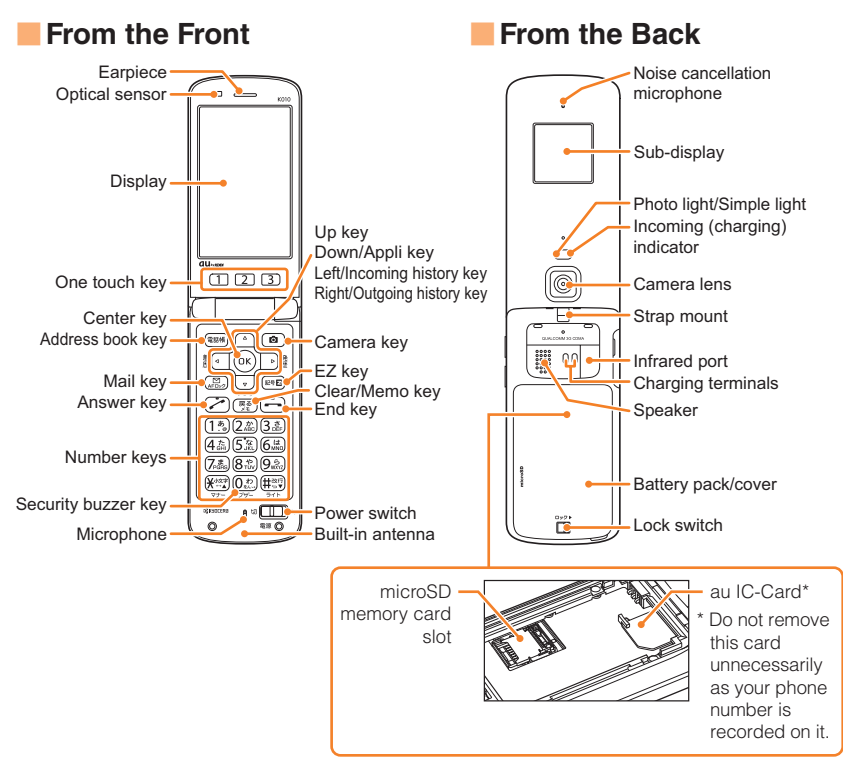

#### From the Sides

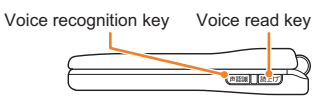

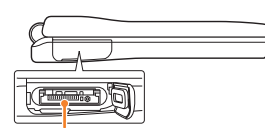

External connection jack

#### **Charging the Battery Pack**

The battery pack is not fully charged at the time of purchase. Be sure to charge the battery pack before using the cell phone for the first time.

• An AC adapter is not included. Purchase a specified AC adapter (sold separately).

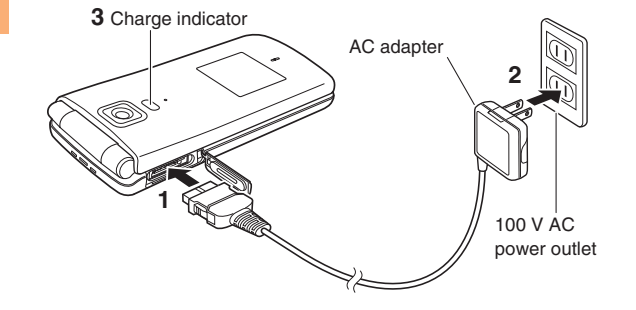

#### Connect a specified AC adapter to the cell phone with the battery pack attached.

- Open the cover of the external connection jack. Check the shape of the connector of the AC adapter, and plug it straight into the external connection jack.
- Unfold the power plug of the AC adapter and plug it into a 100 V AC power outlet.

#### ➡ Confirm that the charge indicator lights.

- Charging: The charge indicator lights.
- Charging finished: The charge indicator goes out.

- Be sure to close the cover of the external connection jack when charging is finished.
- Do not pull or twist the cover of the external connection jack forcibly.

8

#### **Learning the Basics**

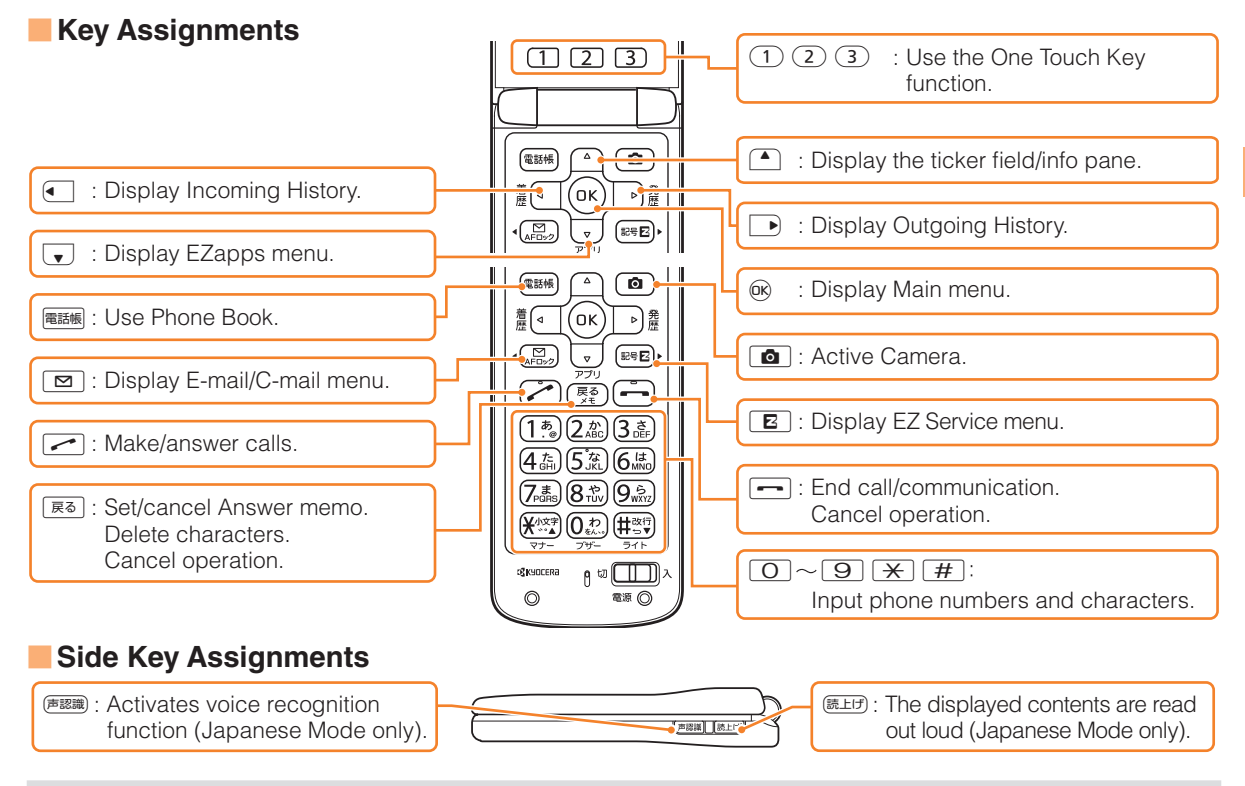

If you lose track of where you are or if you make a mistake, press and return to the previous screen. Press and return to the standby screen.

#### Hiding/Redisplaying the Message Menu

When the message menu is displayed on the standby screen, you can temporarily hide it by pressing and then display the Main menu by pressing ®.

To redisplay the hidden message menu, press • when the standby screen is displayed.

#### **Turning On Power**

#### Slide the power switch toward $\lambda$ .

• You cannot receive or make calls if the (out of range indicator) is displayed.

#### Turning Off Power

Slide the power switch toward  $\overline{\mho}$ .

# Switching the Display Language to English

You can switch the display language for function names and other items to English.

#### When the standby screen is displayed, press $\circledast$ .

- ➡ Use ▲/ ↓/ ↓/ to select 機能設定 (Set Functions) and then press ◎ (選択 [Select]).

Message menu

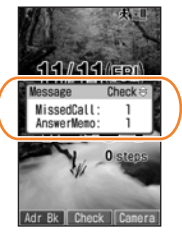

- ➡ Use ▲/ ▼ to select Set Language and then press ◎ (選択 [Select]).
- - The K010 default setting is "Simple Mode", but the bilingual function cannot be used in this setting.

#### Initial Setup of E-mail and EZweb

To use e-mail and EZweb, you need to apply for an EZweb subscription. If you did not apply for an EZweb subscription at the time of purchase, contact an au shop or the Customer Service Center.

Also, before use, you need to configure initial settings. Your e-mail address is assigned automatically in the initial setup.

#### When the standby screen is displayed, press $oldsymbol{-}$ .

#### ➡ Press (OK).

After a short while, your e-mail address is displayed.

➡ Press (OK).

The initial settings are complete.

• You can also configure initial settings by pressing 

 Image: The setting of the setting of the

#### Checking Your Phone Number and E-mail Address

When the standby screen is displayed, press  $\circledast$  and then  $\bigodot$  .

#### **Display Indicators**

Display indicators inform you of mail arrival, current settings, etc.

#### Display

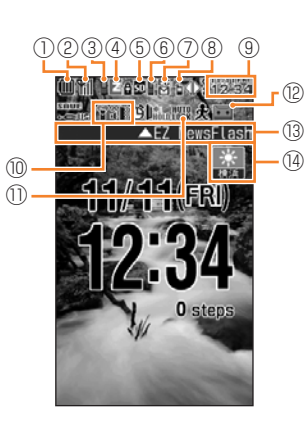

| Indicator |              | Description                                             |
|-----------|--------------|---------------------------------------------------------|
| 1         |              | Battery level                                           |
| 2         | <b>%</b>   * | Signal strength                                         |
| 3         |              | During a call                                           |
|           | Z            | Connecting to EZweb                                     |
| 4         | A            | EZapps activated                                        |
| 5         | SD %         | A microSD memory card (commercially available) inserted |
| 6         | *            | Missed calls                                            |
| 7         | EC<br>M      | New or unread E-mail/C-mail                             |
| 8         | *            | Receiving EZ News Flash information                     |
| 9         |              | Current date and time                                   |
| 10        | ₩¥<br>¥¥     | Manner mode set                                         |
| 1         | AUTO<br>Lock | Auto Lock activated                                     |
| (12)      | • •          | Answer memo set                                         |
| (13)      |              | Ticker field                                            |
| (14)      | _            | Info pane                                               |

% The actual display in the standby screen will be larger.

# Sub-display

| Indicator |      | Description     |
|-----------|------|-----------------|
| 1         | (III | Battery level   |
| 2         | ۳ıl  | Signal strength |
| 3         | 9    | Manner mode set |
| 4         | Ø    | Alarm set       |
| 5         | ):   | Answer memo set |

• The date and time are set automatically.

#### **Using Main Menu**

You can access various functions from the Main menu.

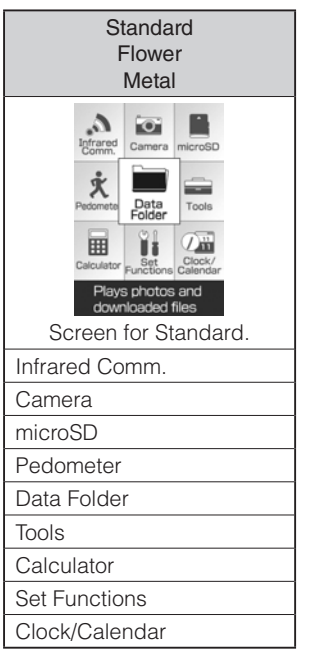

#### **Changing Your E-mail Address**

You can change the account name of your e-mail address.

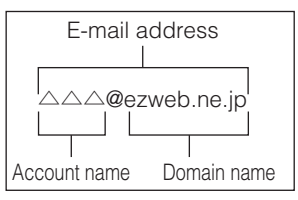

- When the standby screen is displayed, press  $\hfill \boxdot$  .

The cell phone connects to the server.

- ➡ Use ▲/ ▼ to select Eメールアドレスの変 更(Change E-mail Address) and then press ® (Select).
- ➡ Use ▲/ ▼ to select the entry box, press (Edit), enter your security code, and then press (OK).
  - Your security code is the four-digit number you wrote on your subscription form.
  - If the security code is incorrectly entered three times consecutively during a single day, the e-mail address change operation will be disabled until the next day.
- ➡ Use ▲/ ▼ to select 送信 (Send) and then press <sup>®</sup> (Select).

- ➡ Use ▲/ 、 to select 承諾する (Accept) and then press ◎ (Select).
- → Use ▲/ ▼ to select the entry box, press
   (Edit), enter an e-mail address using singlebyte alphanumeric characters, and then press
   (OK).
  - For details on entering e-mail addresses, see page 22.
- ➡ Use ▲/ ▼ to select 送信 (Send) and then press <sup>®</sup> (Select).
- ➡ Use ▲ / ▼ to select OK, press 
   (Select) and then 
   (OK).
  - Check that the e-mail address has been updated before pressing 🛞 (OK).
  - Your e-mail address cannot be changed if the new address you enter in the above procedure is already being used. In this case, enter a different e-mail address.

# Getting Ready

#### **Security Code and Passwords**

You can use a security code and other passwords described below.

Take care not to forget your security code and passwords, because they are required for performing various operations and using subscription services.

#### Security Code

| Usage<br>Example | <ol> <li>Using the Answering Service (Voice<br/>Mail) and Call Transfer remotely from a<br/>fixed-line phone</li> <li>Making inquiries, applications, and<br/>changes while using Customer Service<br/>Center voice guidance, au web pages,<br/>and EZweb</li> <li>Changing the settings of <i>Spam Filter</i> or<br/><i>Change Adr / Other</i> under E-mail Setup</li> </ol> |
|------------------|----------------------------------------------------------------------------------------------------|
| Initial Setting  | The four-digit number you wrote on your subscription form                                                                                                    |

#### Lock No.

| Usage<br>Example | Changing various settings of the cell phone |
|------------------|---------------------------------------------|
| Initial Setting  | 1234                                        |

#### EZ Password

| Usage           | Subscribing or canceling subscriptions to                    |
|-----------------|--------------------------------------------------------------|
| Example         | EZweb fee-based contents                                     |
| Initial Setting | The four-digit number you wrote on your<br>subscription form |

#### Premium EZ Password

| Usage<br>Example | <ul> <li>①Subscribing or canceling subscriptions<br/>to EZweb fee-based contents paid<br/>by まとめて au 支払い (au Collective<br/>Payment Service)</li> <li>②Purchasing products from EZweb sites<br/>using まとめて au 支払い (au Collective<br/>Payment Service)</li> </ul> |
|------------------|----------------------------------------------------------------------------------------------------|
| Initial Setting  | The four-digit number you wrote on your<br>subscription form                                                                                                    |

#### Making and Answering Calls

#### **Making a Call**

#### When the standby screen is displayed, use O to 9 to enter a phone number.

- When calling to a fixed-line phone, you also need to enter the area code.
- ➡ Press 🛹.
  - To end the call, press -.
  - After you enter a phone number, you can add 184 or 186 to the phone number as follows:
    - ➡Press <sup>®</sup> (Call).
    - →Use ▲/ ↓ to select *Call 184* or *Call 186* and then press ⊛ (Call).
    - *184*: When you do not want to inform the other party of your phone number.
    - *186*: When you want to inform the other party of your phone number.

#### **Making an International Call**

#### 001 International Call Service

Available without any additional application Example: To call 212-123- $\triangle \triangle \triangle$  in the USA

## Enter the access code, a country code, area code and phone number, and then press $\checkmark$ .

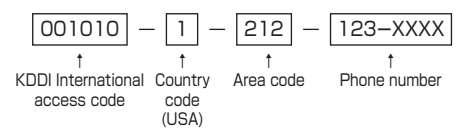

- International call charges are billed together with monthly local call charges.
- For more information on 001 International Call Service, dial either of the following numbers: From au cell phones (toll-free):

**157** (area code not required) From fixed-line phones (toll-free):

#### 0077-7-111

(Open 9:00 to 20:00 everyday)

#### **Answering a Call**

#### To answer a call, press <a>></a></a>

• To end the call, press -.

#### Display When a Call is Received

The phone number of the caller appears.

If the caller's phone number and name are in the phone book, the name is also displayed.

When the phone number of the caller is not displayed, one of the following indicators may appear.

| Indicator   | Meaning                                                      |
|-------------|--------------------------------------------------------------|
| ID Unsent   | The caller did not send a Caller ID.                         |
| Payphone    | The call is from a pay phone.                                |
| Not Support | The call is from a phone that does not<br>support Caller ID. |

#### Missed Call Notification

If you did not answer a call, **\*** and *MissedCall* are displayed to let you know that you missed a call.

To check the caller's phone number, use  $\frown$  /  $\checkmark$  to select *MissedCall* and then press  $\circledast$  (Check). You can then return the call (see the procedure on the right).

#### Returning a Call (Outgoing History/ Incoming History)

Example: Returning a call to a phone number in the incoming history

#### When the standby screen is displayed, press $\buildrel \label{eq:when}$ .

- Press > while the standby screen is displayed to display the Outgoing History screen.
- - Press D to display the Outgoing History screen.

#### ➡ Press 🛹.

• The cell phone can store up to 50 phone numbers in each of the incoming and outgoing history.

#### **One-ring Calls**

#### What is a One-ring Call?

A one-ring call is a call from an unknown caller that only rings once, causing it to be stored in the incoming history. One-ring calls are often used to get you to return the call, which will connect you to a dating service or some other service that charges you at high rates.

#### One-ring Indicator

I indicator on the Incoming History screen indicates you have received a one-ring call (a call rang for three seconds or shorter). Be careful when you return a call to an unknown caller.

#### Adjusting the Earpiece Volume during a Call

#### During a call, use $\land$ / $\checkmark$ .

- ( Increases the volume.
- 💽 : Decreases the volume.

#### **Turning On Manner Mode**

## When the standby screen is displayed, hold down $\boxed{\times}$ for at least one second.

This turns on manner mode, and displays **Y**, **A** and **W** on the standby screen. This also turns on Answer memo, which is indicated by **E** on the standby screen.

#### Turning Off Manner Mode

When the standby screen is displayed, hold down  $\fbox$  for at least one second.

Turning off manner mode causes  $\mathbf{\hat{f}}, \mathbf{\hat{\xi}}$  and  $\mathbf{k}$  to disappear from the standby screen. Answer memo is also turned off, which is indicated by  $\mathbf{k}$  disappearing from the standby screen.

• Even in manner mode, the cell phone still emits a sound when autofocusing, a shutter sound when you take a photo.

#### **Changing the Incoming Ring Tone**

When the standby screen is displayed, press  $\odot$ .

- ➡ Use ▲/ ↓ / ▲ / ► to select Set Functions and then press <sup>®</sup> (Select).

- ➡ Use ▲/ ▼ to select Preset Data and then press <sup>®</sup> (Select).

The incoming ring tone is set.

• If you press (Play), the tone plays.

#### Adjusting the Incoming Ring Tone Volume

When the standby screen is displayed, press  $\odot$ .

- - Each press of ( )/ changes the volume one step.

| STEP UP                             | The ring tone volume gradually increases. |
|-------------------------------------|-------------------------------------------|
| 5 (Deka)<br>(loud)<br>↓<br>1 (soft) | The ring tone sounds at the set volume.   |
| OFF                                 | The ring tone does not sound.             |

#### **Turning On the Answer Memo**

#### When the standby screen is displayed, hold down

ছব for at least one second.

is displayed on the standby screen.

#### Turning Off the Answer Memo

When the standby screen is displayed, hold down **ES** for at least one second. The answer memo is turned off and **E** disappears from the standby screen.

- The cell phone can record a maximum of ten messages, each up to 60 seconds long.
- Answer memo is a function that automatically answers calls and allows callers to record messages. Use the Answering Service (Voice Mail) when your phone is turned off or when you are in a location where a signal cannot be received.

#### Playing a Message

If a message is recorded, *AnswerMemo* appears on the standby screen.

- - To stop playing the message, press 🛞 (Stop).

#### Deleting a Message

When the standby screen is displayed, press  $\overline{Ra}$ .

- ➡ Use ▲/ ▼ to select *Play Memo* and then press <sup>®</sup> (Select).

- ➡ Use ▲/ ▼ to select *Delete One* and then press
  <sup>®</sup> (Select).

#### **Character Input**

#### **Character Entry Modes**

When a character entry screen is displayed, you can select a character entry mode if you press as (ChrTyp).

#### Menu Items

- 漢あ : Kanji/hiragana mode
- カナ : Double-byte katakana mode
- が : Single-byte katakana mode
- Aa : Double-byte alphanumeric mode
- Aa : Single-byte alphanumeric mode
- 12 : Double-byte number mode
- 12 : Single-byte number mode

Use ( / / / ) / to select a character entry mode and then press ( (Select).

#### **Entering Alphanumeric Characters**

You can use the keys 1 to 0 to enter characters.

More than one character is assigned to each key.

The following table shows the key assignment for entering characters.

|     | Number of Times to Press the Key                                                          |                  |                |                |               |               |                |            |   |
|-----|-------------------------------------------------------------------------------------------|------------------|----------------|----------------|---------------|---------------|----------------|------------|---|
| Key | 1                                                                                         | 2                | 3              | 4              | 5             | 6             | 7              | 8          | 9 |
| 1   |                                                                                           | @                | -              | _              | /             | :             | ~              | 1          |   |
| 2   | а                                                                                         | b                | С              | Α              | В             | С             | 2              |            |   |
| 3   | d                                                                                         | е                | f              | D              | E             | F             | З              |            |   |
| 4   | g                                                                                         | h                | i              | G              | Н             | I             | 4              |            |   |
| 5   | j                                                                                         | k                | Ι              | J              | К             | L             | 5              |            |   |
| 6   | m                                                                                         | n                | Ο              | Μ              | N             | 0             | 6              |            |   |
| 7   | р                                                                                         | q                | r              | S              | Ρ             | Q             | R              | S          | 7 |
| 8   | t                                                                                         | u                | V              | Т              | U             | V             | 8              |            |   |
| 9   | W                                                                                         | х                | У              | z              | W             | Х             | Y              | Ζ          | 9 |
| 0   |                                                                                           | Inputs symbols 0 |                |                |               | 0             |                |            |   |
| ×   | Inputs symbols (switches an<br>unconfirmed character between<br>uppercase and lowercase). |                  |                |                |               |               |                |            |   |
| #   | Ad<br>cha                                                                                 | ds a<br>aract    | line<br>ters i | brea<br>in the | ak ar<br>e op | nd di<br>posi | ispla<br>te or | ys<br>der. |   |

When you change your e-mail address, you cannot use the characters in for the account name (part of the address to the left of @).

#### Entering Two or More Characters Assigned to the Same Key

After you enter the first character, press  $\hfill \square$  and then enter the next character.

#### Deleting Characters

To delete one character at a time, move the cursor to the character you want to delete and then press  $\boxed{\texttt{RG}}$ . To delete all characters to the right of the cursor, hold down  $\boxed{\texttt{RG}}$  for at least one second. If there are no characters to the right of the cursor, holding down  $\boxed{\texttt{RG}}$  will delete all the characters.

#### Starting a New Line

Press #.

• Certain functions such as C-mail do not support entering new lines.

#### **Entering E-mail Addresses**

#### E-mail Address Compatible Characters

- Before you enter an e-mail address, switch to the singlebyte alphanumeric mode.
- When changing your e-mail address, you can enter up to 30 single-byte alphanumeric and symbol characters for the account name (part to the left of @). Note the following:
  - Uppercase characters cannot be used.
  - Period (.) cannot be used continuously, and cannot be used as the first or last character.
  - Zero (0) cannot be used as the first character.

#### How to Enter E-mail Addresses

Example: Entering "taro.23@kddi.co.jp"

#### Enter "taro.23".

- t: Press 8 once.
- a: Press 2 once.
- r : Press  $\fbox{7}$  three times.
- o: Press 6 three times.
- .: Press 1 once.
- 2: Press 2 once and then #.
- 3: Press 3 once and then #.

#### ➡ Enter "@".

```
@: Press 1 twice.
```

#### ➡ Enter "kddi".

- k: Press 5 twice. d: Press 3 once and then .
- d: Press 3 once.
- i : Press 4 three times.

#### ➡ Press 🙆 (Menu).

".co.jp" is entered.

#### **Entering Pictograms**

When a character entry screen is displayed, press (ChrTyp).

- → Use ▲/ √ / € / ► to select ⓐ ♥ and then press 
   (Select).
- ➡ Use ▲/ ↓ / ↓ / ▶ to select the pictogram you want to enter and then press ℜ (OK).
  - You can enter pictograms consecutively if you press
     (Continue) instead of ( (OK).

#### **Phone Book**

#### Saving a Phone Book Entry

When the standby screen is displayed, hold down (RETING) for at least one second.

- → Use ▲ / ▼ to select ₩ [Name] and then press
   𝔅 (Edit).
- ➡ Enter a name and then press <sup>®</sup> (OK). The <sup>™</sup> [*Reading*] for the name is entered automatically.
- $\Rightarrow$  Enter a phone number and then press  $\odot$  (OK).
  - If the phone number is for a fixed-line phone, enter the phone number starting with the area code.
- - Follow the next step to enter an e-mail address. If you do not want to enter an e-mail address, press
     (Comp).

- 24 ➡ Press 話帳 (Comp).

- The phone book can store up to 1,000 entries.
- The cell phone automatically saves an entry to the lowest available memory number from 000 to 999.
- You can save three phone numbers and three e-mail addresses for each phone book entry.
- You can also assign a group No., and enter address, birthday, and other information.

#### **Dialing from the Phone Book**

When the standby screen is displayed, press  $${\ensuremath{\mathbb R}}{\sc starter}$$  .

- ➡ Use ▲/ ↓ / ↓ / ► to select the entry containing the phone number you want to dial and then press ( Detail).

#### **Editing Phone Book Entries**

When the standby screen is displayed, press  $\fbox{Bis}$  .

- ➡ Select an entry and press <sup>®</sup> (Detail).
- ➡ Edit the contents and then press 
  <sup>■</sup>
  Edit the contents and then press 
  <sup>■</sup>
  Edit the contents and then press 
  <sup>■</sup>
  Edit the contents and then press 
  <sup>■</sup>
  Edit the contents and then press 
  <sup>■</sup>
  Edit the contents and then press 
  <sup>■</sup>
  Edit the contents and then press 
  <sup>■</sup>
  Edit the contents and then press 
  <sup>■</sup>
  Edit the contents and then press 
  <sup>■</sup>
  Edit the contents and then press 
  <sup>■</sup>
  Edit the contents and then press 
  <sup>■</sup>
  Edit the contents 
  <sup>■</sup>
  Edit the contents 
  <sup>■</sup>
  Edit the contents 
  <sup>■</sup>
  Edit the contents 
  <sup>■</sup>
  Edit the contents 
  <sup>■</sup>
  Edit the contents 
  <sup>■</sup>
  Edit the contents 
  <sup>■</sup>
  Edit the contents 
  <sup>■</sup>
  Edit the contents 
  <sup>■</sup>
  Edit the contents 
  <sup>■</sup>
  Edit the contents 
  <sup>■</sup>
  Edit the contents 
  <sup>■</sup>
  Edit the contents 
  <sup>■</sup>
  Edit the contents 
  <sup>■</sup>
  Edit the contents 
  <sup>■</sup>
  Edit the contents 
  <sup>■</sup>
  Edit the contents 
  <sup>■</sup>
  Edit the contents 
  <sup>■</sup>
  Edit the contents 
  <sup>■</sup>
  Edit the contents 
  <sup>■</sup>
  Edit the contents 
  <sup>■</sup>
  Edit the contents 
  <sup>■</sup>
  Edit the contents 
  <sup>■</sup>
  Edit the contents 
  <sup>■</sup>
  Edit the contents 
  <sup>■</sup>
  Edit the contents 
  <sup>■</sup>
  Edit the contents 
  <sup>■</sup>
  Edit the contents 
  <sup>■</sup>
  Edit the contents 
  <sup>■</sup>
  Edit the contents 
  <sup>■</sup>
  Edit the contents 
  <sup>■</sup>
  Edit the contents 
  <sup>■</sup>
  Edit the contents 
  <sup>■</sup>
  Edit the contents 
  <sup>■</sup>
  Edit the contents 
  <sup>■</sup>
  Edit the contents 
  <sup>■</sup>
  Edit the contents 
  <sup>■</sup>
  Edit the contents 
  <sup>■</sup>
  Edit the contents 
  <sup>■</sup>
  Edit the contents 
  <sup>■</sup>
  Edit the contents 
  <sup>■</sup>
  Edit the contents 
  <sup>■</sup>
  Edit the contents 
  <sup>■</sup>
  Edit the contents 
  <sup>■</sup>
  Edit the contents 
  <sup>■</sup>
  Edit the contents 
  <sup>■</sup>
  Edit the contents 
  <sup>■</sup>
  Edit the contents 
  <sup>■</sup>
  Edit the contents 
  <sup>■</sup>
  Edit the contents 
  <sup>■</sup>
  Edit the contents 
  <sup>■</sup>
  Edit the contents 
  <sup>■</sup>
  Edit the contents 
  <sup>■</sup>
  Edit the contents 
  <sup>■</sup>
  Edit the contents 
  <sup>■</sup>
  Edit the contents 
  <sup>■</sup>
  Edit the contents 
  <sup>■</sup>
  Edit the contents 
  <sup>■</sup>
  Edit the contents 
  <sup>■</sup>
  Edit the contents 
  <sup>■</sup>
  Edit the contents 
  <sup>■</sup>
  Edit the contents 
  <sup>■</sup>
  Edit the contents 
  <sup>■</sup>
  Edit the contents 
  <sup>■</sup>
  Edit the contents 
  <sup>■</sup>
  Edit the contents 
  <sup>■</sup>
  Edit the contents 
  <sup>■</sup>
  Edit the contents 
  <sup>■</sup>
  Edit the contents 
  <sup>■</sup>
  Edit the content 
  <sup>■</sup>
  Edit the content
- ➡ Use ▲ / ▼ to select YES and then press
   𝔅 (OK).

#### Saving a Phone Number from the Incoming or Outgoing History

Example: Saving a phone number from the incoming history to the phone book

When the standby screen is displayed, press  $\bigcirc$  and use  $\bigcirc$  /  $\bigcirc$  to select the phone number you want to save.

- - For details on saving a phone book entry, see page 24.

#### **One Touch Key Function**

You can register a maximum of three partners you contact often or often used functions. The One Touch Key function allows you to easily call registered partners and launch registered functions.

#### **Registering a One Touch Partner**

When the standby screen is displayed, press (1/2/3).

- ➡ Use ▲/ ↓ / ↓ / ▶ to select a one touch partner, press (Detail) and then (OK).
  - When registering a phone book entry with multiple phone numbers and e-mail addresses as a one touch partner, select the phone number and e-mail address to use with the One Touch Key function.
- ➡ Use ▲/ ▼ to select *Display Image* and then press 𝔅 (Select).
  - Follow the on-screen instructions to select the image you want to display on the standby screen.
  - When you delete a phone book entry registered in a one touch partner, the phone book entry is also deleted from the One Touch Key function.

#### Making a Call to a One Touch Partner

When the standby screen is displayed, press (1/2/3).

➡ Press 🛹.

#### Sending Mail to a One Touch Partner

# When the standby screen is displayed, press (1/2)/(3).

- ➡ Use ▲/ ↓ to select Send E-Mail or Send C-Mail and then press <sup>®</sup> (Select).
  - To create an e-mail message, see "Creating and Sending E-mail Messages" on page 27. To create a C-mail message, see "Creating and Sending C-mail Messages" on page 30.

#### Mail

#### Using E-mail

To use e-mail, you need to apply for an EZweb subscription. If you did not apply for an EZweb subscription at the time of purchase, contact an au shop or the Customer Service Center. Also, before use, you need to configure initial settings.

You can send and receive e-mail with other cell phones that support e-mail, and with PCs. In addition to text messages of up to 5,000 double-byte (or 10,000 singlebyte) characters, you can also send photos and movies by e-mail.

- The packet communication charge for sending and receiving e-mail applies to the amount of data sent and received.
- You can send an e-mail message to up to 30 different addresses at one time.
- You can send up to 1,000 e-mail messages per day (a message with multiple recipients is counted as more than one message).
- Sending and receiving e-mail messages that include attachment data may take a while.

#### **Creating and Sending E-mail Messages**

When the standby screen is displayed, press  $\square$ .

- → Use ▲/ ↓ to select *Create New E-Mail* and then press ⊛ (Select).

- ➡ Use ▲/ ↓ / ↓ / ▶ to select a phone book entry and then press (OK).

- ➡ Enter a subject and then press <sup>®</sup> (OK).
  - You cannot enter single-byte katakana characters or a new line in a subject.
- ➡ Enter text and then press <sup>®</sup> (OK).
  - You cannot enter single-byte katakana characters.
- ➡ Press 
  <sup>■話帳</sup> (Send).

#### **Reading Received E-mail Messages**

When you receive an e-mail message, *New E-Mail* appears on the standby screen.

- ➡ Press <sup>®</sup> (Select).
  - 📄: Indicates a read message.
  - 🔄: Indicates an unread message.

#### Reading an E-mail Message from the E-mail Menu

When the standby screen is displayed, press  $\square$  to display the E-mail menu, use  $\land/\checkmark$  to select *Inbox* and then press  $\circledast$  (Select).

For subsequent operations, see "Reading Received E-mail Messages" above.

#### Reading an E-mail Message with an Attached Photo or Movie

Example: Viewing an attached photo

# Display the e-mail message that has an attached photo (above).

- - Selecting the file name or pressing (Receive) may be unnecessary for some files to be displayed, depending on the file size.

#### **Replying to Received E-mail Messages**

When the standby screen is displayed, press  $\square$ .

- ➡ Press <sup>®</sup> (Select).
- ➡ Press 電話帳 (Reply). "Re:" is prefixed to the subject, and the text of the message is quoted.
- Refer to "Creating and Sending E-mail Messages" (page 27) for subsequent operations.

#### **Rejecting Spam**

Setting mail filters to reject spam is recommended. The オススメ設定 (Recommended Settings) helps you to set mail filters easily.

#### Recommended Settings

Mail filter is set to reject spoofing mail, auto-forwarding mail and to receive mail sent from a cell phone, PHS, or PC.

#### When the standby screen is displayed, press $\square$ .

- ➡ Use ▲/ ▼ to select 登録 (Registration) and then press (Select).
  - You can also prevent spam by changing your e-mail address. For details on changing your e-mail address, see page 14.

#### **Using C-mail**

C-mail is a service that uses phone numbers as addresses to exchange messages between au cell phones that support C-mail. A C-mail message can contain up to 50 double-byte (or 100 single-byte) characters.

• The C-mail send charge applies when sending C-mail.

#### C-mail Safety Block

C-mail safety block is a function that allows you to reject C-mails that include URLs (http://dda, https://dda) or phone numbers in the C-mail message text.

C-mail safety block is valid by default. Cancel the setting if you want to receive C-mails that include URLs and phone numbers in the message text.

#### **Creating and Sending C-mail Messages**

Mail

When the standby screen is displayed, hold down for at least one second.

- ➡ Use ▲/ ▼ to select Create New C-Mail and then press (Select).

- ➡ Use ▲/ ↓ / ↓ / ▶ to select a phone book entry and then press (OK).

- $\Rightarrow$  Enter text and then press  $\odot$  (OK).

#### **Reading Received C-mail Messages**

When you receive a C-mail message, *New C-Mail* appears on the standby screen.

- - 📄: Indicates a read message.
  - S: Indicates an unread message.

#### Reading a C-mail Message from the C-mail Menu

When the standby screen is displayed, hold down E for at least one second to display the C-mail menu, use (), to select *Inbox* and then press () (Select). For subsequent operations, see "Reading Received C-mail Messages" above.

#### Camera

Your cell phone has a CMOS camera with 5.15 effective megapixels for shooting photos and movies. You can use the self-timer and autofocus.

Shot images can be used for the standby screen, and attached to e-mail messages.

#### Photo Taking Tips

When taking photos, position the cell phone so that is not displayed upside down or inclined. Frame the subject within the display and hold the cell phone steady with both hands to avoid shaking.

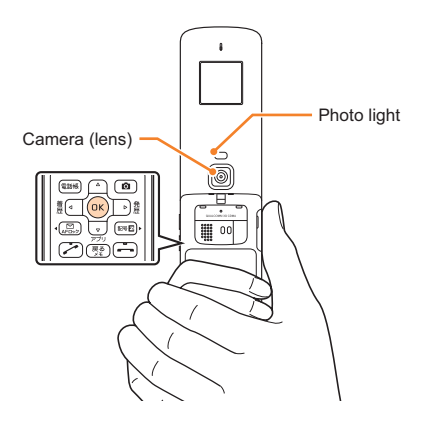

#### **About Photo Modes**

The following modes are available for taking photos.

| Mode      | Photo Size       | Storage Location                    |  |  |
|-----------|------------------|-------------------------------------|--|--|
| Wallpaper | Wallpaper        |                                     |  |  |
| valipapei | Wallpaper (Wide) |                                     |  |  |
| Camera    | 0.3M             | The <i>Photo Folder</i> in the Data |  |  |
|           | 1M               |                                     |  |  |
|           | 2M               |                                     |  |  |
|           | 3M               |                                     |  |  |
|           | 5M               |                                     |  |  |

• Take care not to cover the lens with a strap or finger.

#### **Taking a Photo**

When the standby screen is displayed, press 
. The monitor screen appears.

#### Point the AF frame at the subject and then press <sup>®</sup> (Shoot).

The camera focuses automatically and the shutter clicks. The preview screen is displayed.

#### Saving a Photo

Press 🛞 (Save) on the preview screen.

• If you do not want to save the photo, press 📧 in the preview screen.

#### **Viewing Photos**

When the standby screen is displayed, press  $\odot$ .

- ➡ Use ▲/ ▼/ €/ ► to select *Data Folder* and then press <sup>®</sup> (Select).

- ➡ Use ▲/ ↓ / ↓ / ▶ to select the photo you want to view and then press (Play).

#### **EZweb**

EZweb Subscription Required

EZweb is an information service that allows you to enjoy browsing the Internet on your cell phone. You can also download, Chaku-Uta®, news, and other contents from web pages.

To use EZweb, you need to apply for an EZweb subscription. If you did not apply for an EZweb subscription at the time of purchase, contact an au shop or the Customer Service Center. Also, before use, you need to configure initial settings.

- The packet communication charge for EZweb connection applies to the amount of data sent and received, not to the length of time connected.
- In addition to communication charges, some sites charge for providing information.

#### **Accessing Sites**

#### Viewing the au one "OTONA" Style

You can access EZweb from the au one "OTONA" Style. There is a lot of convenient information that the adult makes attractive in the au one "OTONA" Style.

When the standby screen is displayed, press E, use / v to select Top Menu/Search and then press 🛞 (Select).

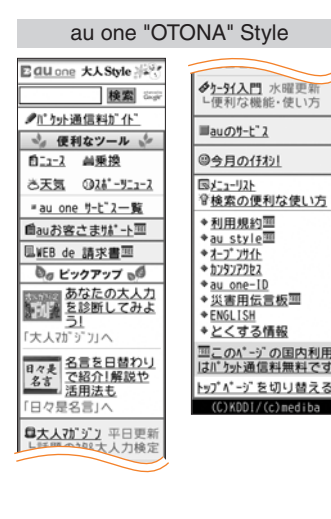

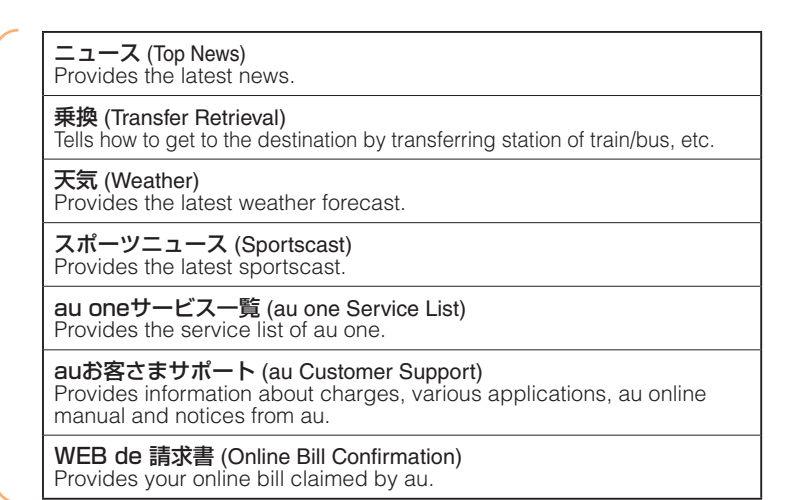

#### Basic Operations

Use  $( \bullet ) / \mathbf{v}$  to select the site you want to access and then press  $( \mathsf{Select} ).$ 

Press R3 to return to the previous screen. Hold down

 Image: The second to return to the au one

 "OTONA" Style.

The following describes the basic operations that are available while accessing sites.

| Key<br>Operation | Description                                                                                                    |
|------------------|----------------------------------------------------------------------------------------------------|
| -                | Exits EZweb.                                                                                                    |
| ▲/▼              | Moves the cursor up and down.<br>When there is data available above or below<br>the current screen, scrolls up and down the<br>screen one line at a time.                                                                                                    |
| e/e              | When there is data available above or below the current screen, scrolls the screen page by page.         Image:         Image: <t< th=""></t<> |
| 戻る               | Returns to the previous screen.                                                                                                    |

#### Bookmarking Frequently Accessed Pages

# When the page you want to bookmark is displayed, press (Brow. Menu).

- - Some pages cannot be bookmarked.

#### 

The displayed page is bookmarked, and its title and URL are added to the Bookmark.

• The Bookmark can contain up to 100 titles and URLs.

#### Viewing Bookmarked Pages

When the standby screen is displayed, press  $\blacksquare$  and then use  $\blacksquare / \boxdot$  to select *EZweb*.

The cell phone connects to the site.

#### **Checking Charges**

When the standby screen is displayed, press  $\odot$ .

- ➡ Press <sup>®</sup> (OK).
  - Select the item you want to check and then follow the on-screen instructions.

#### **Downloading Chaku-Uta®**

When the standby screen is displayed, press  $\blacksquare$  and then use  $\blacksquare / \boxdot$  to select *EZweb*.

- ➡ Use ▲ / to select *Top Menu/Search* and then press (Select).
- ➡ Use ▲/ 、 to select 着うた (Chaku-Uta®) and then press ◎ (Select).

#### 

The download instructions appear.

• Fee-based information sites require entry of EZ password or Premium EZ password. Follow the onscreen instructions to enter either password. See page 15 for details.

#### ➡ Follow the on-screen instructions.

Download is completed.

• Downloaded data is saved automatically to the Data Folder.

#### ➡ Press 話帳 (Play).

The downloaded Chaku-Uta® plays.

• This procedure is only an example for the purpose of explanation and may differ from actual procedures. Follow the instructions on the site from which you want to download the data.

#### **EZ News Flash**

Zweb Subscription Required

Use the EZ News Flash to display flash news on the standby screen. You can check the news details and other information by selecting the ticker field.

You can use the EZ News Flash by making a few simple settings following the EZweb initial setup.

#### **Basic Operations**

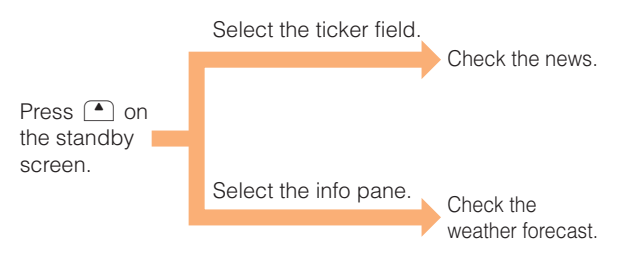

- The EZ News Flash information is automatically received at no charge. Note, however, that packet communication charges may be incurred for manual updates and connecting to EZweb sites. In this case, a confirmation screen for network connection is displayed.
- The EZ News Flash information is updated at regular time intervals. <sup>4</sup> appears while receiving information.

#### **Setting EZ News Flash**

The EZ News Flash is available free of charge. You have only to make a few simple settings. After following the procedure in "Initial Setup of E-mail and EZweb" on page 11, configure EZ News Flash settings. If you did not configure the EZ News Flash settings at the time of the initial setup, follow the steps below.

# When the standby screen is displayed, press $\textcircled{\ }$ and select the ticker field and then press @ (OK).

#### ➡ Follow the on-screen instructions.

The setup procedure is completed.

• When the standby screen returns, a message asking you to wait for a while until the next update takes place appears in the ticker field.

#### Canceling EZ News Flash

When the standby screen is displayed, press  $\frown$  and select the ticker field and then press  $\odot$  (OK).

- ➡ Press 
   (メニュー[Menu]), use ▲/▼ to select サービス設定解除 (Service Cancellation) and then press 
   (選択[Select]).
- ➡ Follow the on-screen instructions.

#### Changing the Reception Settings for EZ News Flash Information

You can change the ring tone, vibrator and LED settings under M215 *NewsFlash Rcv* for reception of EZ News Flash information.

If you do not want the ring tone to sound when receiving EZ News Flash information, set the volume to *OFF*.

#### EZ Navi

EZweb Subscription Require

Using GPS (Global Positioning System), EZ Navi provides useful positional information services.

# When the standby screen is displayed, press $\blacksquare$ and then use $\blacksquare / \boxdot$ to select the *EZnavi*.

- The packet communication charges for using EZ Navi services apply to the amount of data sent and received. Some services may require a separate information fee.
- Before using EZ Navi, you must configure initial settings of EZweb (page 11).

#### Passenger Seat Navi for People in the Passenger Seat to Check the Route

Passenger Seat Navi guides the passengers to the destination with the best route using voice and map.

Drivers are not allowed to use Passenger Seat Navi.

#### Security Navi to Check Where Your Kids Are

The Security Navi application is made up of the following three functions:

いつでも位置確認 (Auto Position Search [monthly charge]), エリア通知 (Area Message [no monthly charge]),

位置確認メール (Position Search Mail [no monthly charge])

Using these functions, you can check the position of an au cell phone that supports Security Navi; and automatically receive a notification from the specified au cell phones when your kids enter (or are in) or leave (or are no longer in) the set area within a predetermined period of time.

#### EZ Navi Walk for When You Go Out

Displays various useful menu items for when you are out. There are two menu modes: the Full Mode menu for those who want to use all the convenient functions including the latest features, and the Simple Mode menu with limited functions allowing you to use the service with simple operation.

The following table describes the Full Mode menu.

| フリーワード検索<br>(Free Word Search)                                   | Search by entering names of facilities and stores, or key words of stations and addresses.                                                                                      |
|------------------------------------------------------------------|----------------------------------------------------------------------------------------------------|
| トータルナビ/地図<br>(Total Navigation/Map)                              | Find the most preferable<br>combination of transportation<br>(trains, airplanes, buses and taxis),<br>and check out maps of your current<br>location and places you like to go. |
| 乗換/時刻表<br>(Connection/Timetable)                                 | Search for train connections,<br>timetables and other public<br>transportation information.                                                                                     |
| お店/施設/イベント<br>(Shop/Facility/Event)                              | Search for local stores, facilities or events.                                                                                                    |
| ドライブ/渋滞情報<br>(Road/Traffic Information)                          | Check out road traffic information in real time.                                                                                                    |
| オススメ便利メニュー<br>(Useful Menu)                                      | View information on services that<br>are available on PCs, and use<br>advanced functions of EZ Navi<br>Walk that you can enjoy.                                                 |
| 設定/会員登録/インフォ<br>(Setting/Membership<br>Registration/Information) | Configure various settings, sign<br>up as a member or check out<br>various useful information.                                                                                  |

• Some of the menu options require a monthly charge.

#### View Your Current Location

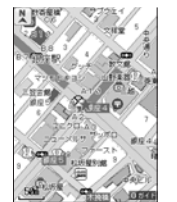

★ represents your initial location. As you start moving, changes of your location are tracked by continuous positioning and indicated in real time by **Q**.

The 現在地の地図 (View Your Current Location) option displays the current map in real time.

#### 3D Navi

Shows a 3D view at guidance points and around the destination area.

#### Evacuate Navi to Guide You Home or to Nearby Evacuation Areas during Disasters

Nearby public evacuation areas or the direction to your home can be determined using the map data pre-installed on the K010 (避難所マップ [Evacuate Area Map]). Other useful contents can be downloaded from the 災害時 ナビ (Evacuate Navi) section of the EZweb site.

- Some contents require a monthly charge.
- Use the information on the screen as a reference and always follow the instructions of police, fire and other municipal authorities.

#### In Case of Loss of Your K010

The Remote Ctrl Lock allows you to remotely activate the Auto Lock, and Address Book Lock, preventing others from using your cell phone.

#### Setting Conditions for Activating the Remote Ctrl Lock

You can activate the Remote Ctrl Lock by calling your K010 a set number of times from a registered phone number within a specified period of time.

- When the standby screen is displayed, press  $\, \circledcirc \,$  .
- ➡ Use ▲/ ▼ to select *Priv/Restrict* and then press (Select).
- ➡ Use ▲/ ▼ to select *Remote Lock* and then press (Select).
- $\Rightarrow$  Enter Lock No., and then press  $\circledast$  (OK).
- ➡ Use ▲/ ▼ to select ON/OFF Setup and then press <sup>®</sup> (Select).
- ➡ Use ▲ / ▼ to select ON and then press (OK).

- ➡ Use ▲/ ▼ to select Caller No.List and then press <sup>®</sup> (Select).
- → Use ▲/ → to select *Input Phone No.*, press ∞
   (Select), enter a phone number, and then press ∞
   (OK).
- ➡ Press 
   Back).
- $\Rightarrow$  Enter a time and then press  $\odot$  (OK).
  - This sets the time limit for receiving the set number of calls after the first call is received.
  - You can set a time from one to ten minutes.
- ➡ Use ▲/ ▼ to select No. of Calls, and then press (Select).
- - This sets the number of calls to receive to activate the Remote Ctrl Lock.
  - You can set a number of calls from five to ten.

#### Remotely Activating the Remote Ctrl Lock on Your K010

# Call the K010 from the registered phone number repeatedly within the set time limit.

• When the specified number of calls are received, the Remote Ctrl Lock is activated and a message plays telling you that the cell phone is locked.

#### Activating the Remote Ctrl Lock by the Security Lock Service

Even if the Remote Ctrl Lock is not set in advance, the Remote Ctrl Lock can be activated by calling Customer Service Center or completing the application process on au Customer Support from a PC.

The Security Lock Service is available free of charge.

#### Calling Customer Service Center for Activating/Canceling the Remote Ctrl Lock

From an au cell phone: 113 without a prefix (toll free) From any other cell phone or fixed-line phone: 0077-7-113 (toll free) Open 24 hours

Follow the voice guidance to complete the application process.

#### Activating/Canceling the Remote Ctrl Lock from a PC

Login to au Customer Support (https://cs.kddi.com/) and complete the application process by following the on-screen instructions.

- The Remote Ctrl Lock cannot be activated when the K010 is turned off or out of the service area, or Emission OFF is set.
- You must fill out an application to use au Customer Support (the application can be filled out even after your cell phone is lost).

#### Troubleshooting

| Symptom                                    | Possible Cause                                                                   | Remedy                                                                                                    | Page |
|--------------------------------------------|----------------------------------------------------------------------------------|----------------------------------------------------------------------------------------------------|------|
| Connot turn on                             | Is the battery pack charged?                                                     | Charge the battery pack.                                                                                                    | 8    |
| power.                                     | <ul> <li>Did you slide the power switch toward<br/>入?</li> </ul>                 | Slide the power switch toward $\lambda$ .                                                                                          | 10   |
|                                            | Is power turned on?                                                              | Slide the power switch toward 入.                                                                                                   | 10   |
| Cannot make calls.                         | Is Range (out of range indicator) displayed?                                     | Move to a location where Range (out of range indicator) is no longer displayed, and try again.                                     | 12   |
|                                            | Is your hand or a metal object covering<br>the area around the built-in antenna? | Make sure your hand or any other metal object is not covering the area around the built-in antenna.                                | 7    |
|                                            | • Did you enter the phone number starting with the area code?                    | When making a call to a phone other than<br>a cell phone, you need to enter the area<br>code even if you are inside the same area. | 16   |
| Cannot receive calls.                      | ● Is Range (out of range indicator) displayed?                                   | Move to a location where Range (out of range indicator) is no longer displayed.                                                    | 12   |
|                                            | Is power turned on?                                                              | Slide the power switch toward $\lambda$ .                                                                                          | 10   |
| No response when a key is pressed.         | • Is power turned on?                                                            | Slide the power switch toward $\lambda$ .                                                                                          | 10   |
| A warning tone sounds and power turns off. | Is there enough power left in the battery pack?                                  | Charge the battery pack.                                                                                                    | 8    |
| Calls are answered automatically.          | • Is Answer memo turned on?                                                      | Hold down Ra for at least one second to turn off Answer memo.                                                                      | 19   |

| Symptom                                                         | Possible Cause                                                                                            | Remedy                                                                                       | Page |
|-----------------------------------------------------------------|----------------------------------------------------------------------------------------------------|----------------------------------------------------------------------------------------------|------|
| Cannot hear the other party.                                    | Is the earpiece volume too low?                                                                           | Press ( during a call to increase the earpiece volume.                                       | 18   |
| When making a call,<br>a beeping sound<br>is heard from the     | Is Range (out of range indicator)<br>displayed? Or are you in a location<br>where the signal is too weak? | Move to a location where $R_{ange}^{lutof}$ (out of range indicator) is no longer displayed. | 12   |
| earpiece and a<br>connection cannot be<br>established.          | Is the wireless line busy or is the phone<br>you are calling on another line?                             | End the call and try again later.                                                            | 16   |
| The incoming LED<br>flashes but the ring<br>tone does not play. | Is manner mode turned on?                                                                                 | Hold down $\textcircled{K}$ for at least one second to turn off manner mode.                 | 18   |
|                                                                 | $lacksquare$ Is $\brackstar$ (ring tone off indicator) displayed?                                         | Increase the volume of the incoming call ring tone.                                          | 19   |
| Cannot charge the battery pack.                                 | ullet Is the battery pack installed properly?                                                             | Install the battery pack properly.                                                           |      |
|                                                                 | Are the plug and connector of the AC adapter inserted properly?                                           | Insert the plug and connector firmly.                                                        | 8    |
| When the camera is activated, no subject is displayed.          | Is a finger or other object covering the camera (lens)?                                                   | Check the position of the camera (lens) and remove the obstacle.                             | 31   |

• For more detailed information, visit the following au troubleshooting sites:

- From an au cell phone: E ⇒ *Top Menu/Search* ⇒ *auお客さまサポート* (au Customer Support) ⇒ オンラインマニュアル (Online Manual) ⇒ 放障診断Q&A (Troubleshooting FAQ)

- From a PC: http://www.kddi.com/customer/service/au/trouble/kosho/index.html

#### Index

#### A

| Accessories    | 6  |
|----------------|----|
| Answer memo    | 19 |
| Playback ····· | 19 |
| Turning off    | 19 |
| Turning on     | 19 |

#### В

| Battery level      |        | 12  |
|--------------------|--------|-----|
| Battery pack ····· |        | 6,8 |
| Battery pack cove  | ۲ ···· | 7   |

#### С

| Camera ·····                          | 31   |
|---------------------------------------|------|
| Photo taking tips                     | 31   |
| Taking a photo                        | 31   |
| Cell phone etiquette ······           | ·· 2 |
| Character input                       | 21   |
| Character entry modes                 | 21   |
| Deleting characters                   | 22   |
| Entering characters from the same key | 22   |
| Starting a new line                   | 22   |
| Charging the battery pack             | 8    |
| Checking charges                      | 36   |
| C-mail                                | 30   |
| C-mail safety block                   | 30   |
| Creating and sending                  | 30   |

| Reading Received mail | •••••• | 30   |
|-----------------------|--------|------|
| Contents              |        | •• 4 |

#### D

| Disaster Message Board Service | ·з |
|--------------------------------|----|
| Display7,                      | 12 |
| Domain                         | 14 |
| Downloading Chaku-Uta®         | 36 |

#### E

| Earpiece volume                 | 18 |
|---------------------------------|----|
| E-mail ·····                    | 27 |
| Creating and sending            | 27 |
| Initial settings                | 11 |
| Reading Received mail           | 28 |
| Replying                        | 28 |
| Viewing attached images         | 28 |
| E-mail address ·····            | 11 |
| Available characters            | 21 |
| Changing                        | 14 |
| Entering                        | 22 |
| Entering pictograms ·····       | 23 |
| Evacuate Navi                   | 41 |
| EZ Navi                         | 39 |
| EZ Navi Walk·····               | 40 |
| EZ News Flash ·····             | 37 |
| Canceling                       | 38 |
| Changing the Reception Settings | 38 |
| Info pane                       | 37 |
| Setting ·····                   | 37 |

| Ticker field ·····         | 37 |
|----------------------------|----|
| EZ password ·····          | 15 |
| EZweb                      | 33 |
| Accessing sites ·····      | 34 |
| au one "OTONA" Style ····· | 34 |
| Basic operations           | 35 |
| Initial settings ·····     | 11 |

#### 

| Incoming history     | 17  |
|----------------------|-----|
| Indicators           | 12  |
| Initial settings     | 11  |
| E-mail · EZweb ····· | 11  |
| International Call   | 16  |
| Internet             | 33  |
| Sites                | ,35 |

#### K

| Key assignments | •••••• | 9 |
|-----------------|--------|---|
|                 |        |   |

#### L

| Language ·····             | 10  |
|----------------------------|-----|
| Learning the basics ······ | • 9 |
| Lock No.                   | 15  |

#### Μ

| Mail ····· | <br>27 |
|------------|--------|
| C-mail     | <br>30 |
| E-mail     | <br>27 |

| Mail filters ····· | 29 |
|--------------------|----|
| Main menu·····     | 13 |
| Manner mode ·····  | 18 |
| Message Menu ····· | 10 |

#### Ν

| Names of parts | 7 |  |
|----------------|---|--|
|----------------|---|--|

#### 0

| One-ring calls                       | 17 |
|--------------------------------------|----|
| One Touch Key Function ·····         | 26 |
| Making a call to a one touch partner | 26 |
| Registering a one touch partner      | 26 |
| Sending mail to a one touch partner  | 26 |
| Outgoing history                     | 17 |

#### Ρ

| Passenger Seat Navi                                         | 39 |
|-------------------------------------------------------------|----|
| Passwords                                                   | 15 |
| Phone (call)                                                | 16 |
| 184/186                                                     | 16 |
| Answering                                                   | 17 |
| International Call                                          | 16 |
| Making                                                      | 16 |
| Returning                                                   | 17 |
| Phone book ·····                                            | 24 |
| Dialing ·····                                               | 24 |
| Editing                                                     | 24 |
| Saving                                                      | 24 |
| Saving a phone number from the incoming or outgoing history | 25 |

# Index

| Phone number ·····        | •• 11 |
|---------------------------|-------|
| Photos                    | •• 31 |
| Photo modes ·····         | ·· 31 |
| Taking                    | ·· 31 |
| Viewing                   | ·· 32 |
| Playback                  |       |
| Answer memo               | ·· 19 |
| Premium EZ password······ | ·· 15 |

#### R

| Remote Ctrl Lock ····· | 42 |
|------------------------|----|
| Ring tones             |    |
| Changing the type      | 18 |
| Changing the volume    | 19 |

#### S

T

| Security code                | 15 |
|------------------------------|----|
| Security Lock Service ·····  | 43 |
| Security Navi ·····          | 39 |
| Signal strength ·····        | 12 |
| Sites                        | 34 |
| Bookmarking                  | 35 |
| Viewing from bookmarks ····· | 35 |
| Spam ·····                   | 29 |
| Sub-display                  | 13 |

# Index

| Troubleshooting     |   | 44 |
|---------------------|---|----|
| Turning on/off powe | r | 10 |

#### Viewing Photos ····· 32

For inquiries, call: Customer Service Center

For general information and charges (toll free)

From fixed-line phones: **E** 0077-7-111 From au cell phones: 157 area code not required

PRESSING ZERO WILL CONNECT YOU TO AN OPERATOR AFTER CALLING 157 ON YOUR au CELL PHONE

For loss, theft or damage and operation information (toll free)

From fixed-line phones: **F** 0077-7-113 From au cell phones: 113 area code not required

In case above numbers are not available.

EE 0120-977-033 (except Okinawa) C 0120-977-699 (Okinawa)

From EZweb:

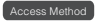

EZ ▶ Top Menu/Search ▶ auお客さまサポート (au Customer Support) ▶お問い合わせ (Inquiries) Menus are subject to change without prior notice.

なるほど! au みんなでつくる、auQ&Aサイト

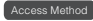

Read this code for an easy access to なるほど! au (au User's Forum). 🕨

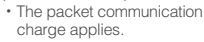

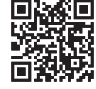

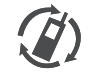

Cell phone and PHS operators collect and recycle unused telephones, batteries and battery chargers at stores bearing the *(b)* logo regardless of brand and manufacturer to protect the environment and reuse valuable resources.

モバイル・リサイクル・ネットワーク

Read this code for an easy access to au Online Manual. (Packet communication charges do not apply.)

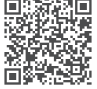

May 2011 1st Edition

Sales: KDDI CORPORATION · OKINAWA CELLULAR TELEPHONE COMPANY Manufactured by: KYOCERA Corporation